de asignaturas en extraordinario especial (EE) para alumnado sin derecho a inscripción a ordinario (Art. 22) Semestre 2023-1

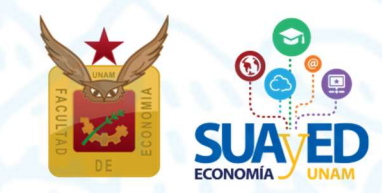

junio 2022

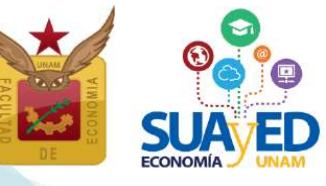

de asignaturas en extraordinario especial (EE)

### para alumnado sin derecho a inscripción a ordinario (Art. 22)

### Semestre 2023-1

### Cronograma

| ACTIVIDAD                                                                                                    | FECHA                                               |
|----------------------------------------------------------------------------------------------------|-----------------------------------------------------|
| Publicación de información de extraordinarios especiales programados                                                                                                    | 27 junio                                            |
| Consultar en oficina virtual, la fecha de reinscripción                                                                                                    | 27 junio                                            |
| Reinscripción a asignaturas en extraordinario especial                                                                                                    | Único día 29 junio<br>Horario - 10:00 a 19:00 horas |
| <ul> <li>Solicitud de inscripción de asignaturas optativas no programadas:</li> <li>Sistema Escolarizado y otras Facultades<br/>(consultar trámite a partir del 26 de julio)</li> <li>0871 Seminario de Investigación I *</li> <li>0872 Seminario de Investigación II *</li> <li>* Los seminarios de investigación son optativas que podría<br/>utilizar el alumnado que decide elaborar tesis o tesina<br/>como forma de titulación, en las cuales el tutor elegido<br/>por el estudiantado, evalúa a lo largo del semestre, el<br/>desarrollo y conclusión de la investigación, asignaturas<br/>no obligatorias).</li> </ul> | 26 julio                                            |
| Impresión comprobante de inscripción preliminar                                                                                                    | 4 agosto                                            |
| Inicio de semestre<br>Asignaturas de segundo a décimo semestre<br>Asignaturas de primer semestre                                                                                                    | 8 agosto<br>15 agosto                               |
| Altas y bajas de asignaturas inscritas en extraordinario especial                                                                                                    | 13 y 14 agosto                                      |
| Impresión de comprobante de inscripción definitivo                                                                                                    | 18 agosto                                           |

#### Calendario Escolar SUAyED 2023-I

http://www.economia.unam.mx/suayed/20231/calendario\_escolar231.pdf

suayed.economia.unam.mx

(55) 5622 2129

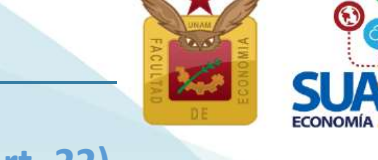

de asignaturas en extraordinario especial (EE) para alumnado sin derecho a inscripción a ordinario (Art. 22) Semestre 2023-1

### Contenido

Información general

Asignaturas en extraordinario y sus tipos

Extraordinario especial

Extraordinario regular

Asesorías sobre el proceso de inscripción

### Acceso a plataforma

#### <u>Cronograma</u>

Publicación de información de extraordinarios especiales programados

Consultar en oficina virtual, la fecha de reinscripción

Reinscripción a asignaturas en extraordinario especial

Cédula de identificación

<u>Pago</u>

Inscripción de asignaturas

Solicitud de grupos saturados

Solicitud de inscripción de asignaturas optativas no programadas

Impresión comprobante de inscripción preliminar

Inicio de Semestre

Altas y bajas de asignaturas inscritas en extraordinario especial

Impresión de comprobante de inscripción definitivo

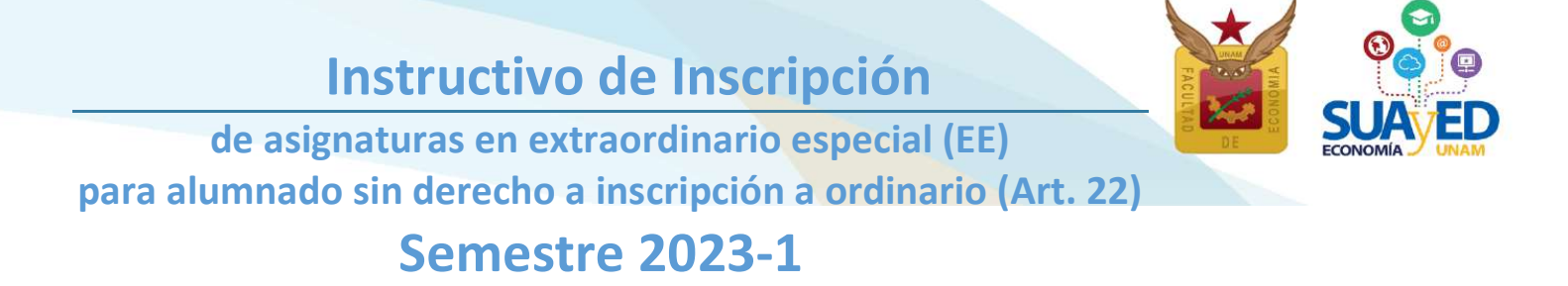

### Información general

Leer cuidadosamente este instructivo.

El <u>estudiantado será el único responsable</u> de definir y verificar su inscripción tomando en cuenta:

- Seriación. El sistema no realiza esta validación. En el documento "<u>Seriación del</u> Plan de Estudios 2008" se pueden verificar las asignaturas que tienen seriación.
- El número de extraordinarios a inscribir. El alumnado tiene derecho a inscribir dos extraordinarios al semestre y máximo cuatro, previa autorización; se tomará la trayectoria académica del alumno o alumna como referente.

"Los estudiantes tendrán derecho a presentar hasta dos materias por semestre mediante exámenes extraordinarios. Solamente el Secretario General de la Universidad podrá conceder un número mayor de exámenes extraordinarios, previo informe favorable de la dirección de la facultad o escuela y de la Coordinación de la Administración Escolar".<sup>1</sup>

### Asignaturas en extraordinarios y sus tipos

Los extraordinarios pueden inscribirse cuando el alumnado:

- Adelanta asignaturas que no ha cursado. Se podrá inscribir solo en extraordinario regular ES.
- Ya inscribió en dos ocasiones una asignatura en ordinario y obtuvo la calificación de NP o 5 (artículo 33). Se podrá inscribir solo en extraordinario regular ES.
- Transcurrió más de 10 años desde el ingreso a la licenciatura SUAyED (artículo 22).

"Los límites de tiempo para estar inscrito en la Universidad con los beneficios de todos los servicios educativos y extracurriculares, serán:

Dos veces la duración señalada en el plan de estudios respectivo, con todos los beneficios de los servicios educativos y extracurriculares.

suayed.economia.unam.mx

<sup>&</sup>lt;sup>1</sup> Artículo 16 del Reglamento General de Exámenes de la UNAM.

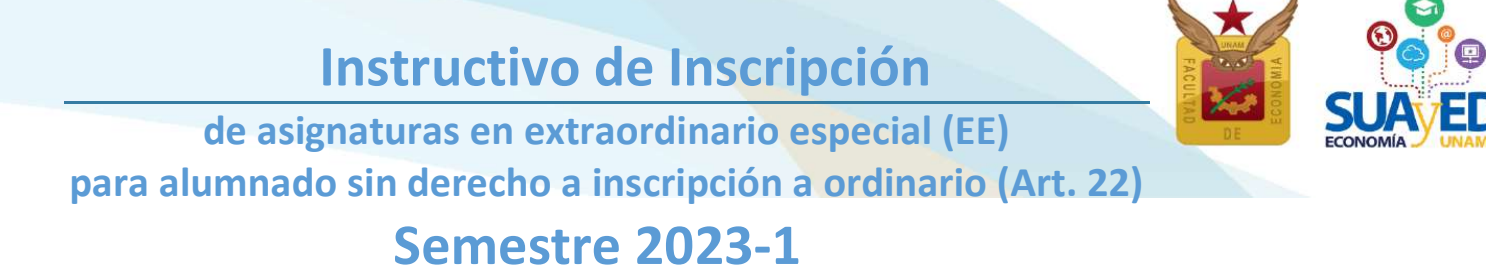

Los estudiantes que no terminen sus estudios en los plazos señalados no serán reinscritos y únicamente conservarán el derecho a acreditar las materias faltantes por medio de exámenes extraordinarios, en los términos del capítulo III del Reglamento General de Exámenes, siempre y cuando no rebasen los límites establecidos en el artículo 24 del presente Reglamento".<sup>2</sup>

A continuación, se describen los tipos de extraordinario que se imparten en el SUAyED:

### Extraordinario especial

El alumnado cursa la asignatura durante las 16 semanas del semestre, en la modalidad Abierta-Presencial, Abierta-Zoom y/o Distancia, de acuerdo al calendario escolar y cumpliendo los requisitos de acreditación que el docente estipule en la dosificación temática. Se inscribe antes de iniciar el semestre.

Este tipo de extraordinario sólo lo podrá inscribir el alumnado que desde su ingreso a la licenciatura SUAyED ya transcurrió más de 10 años (Art. 22). Las modalidades en que se puede cursar un extraordinario especial se describen a continuación:

- Modalidad Abierta-Presencial. Asesorías presenciales grupales sabatinas, con duración de una hora por asignatura. Se contempla que el alumnado asista de manera obligatoria a las 16 sesiones que comprende el semestre. En ellas recibe orientación sobre el temario y resolución de dudas por parte del docente, quien define y aplica los criterios de evaluación. Utiliza como apoyo la plataforma de servicios educativos (Moodle).
- Modalidad a Distancia. Asesorías en línea (e-learning) a través de una plataforma de servicios educativos (Moodle) que está abierta durante el semestre las 24 horas del día. Se contempla que el alumnado trabaje por lo menos cuatro horas a la semana en cada asignatura, con el propósito de revisar las clases virtuales, estudiar el material didáctico que corresponda a cada tema, resolver sus dudas con el docente, participar en los foros de discusión y realizar la evaluación correspondiente.

<sup>&</sup>lt;sup>2</sup> Artículo 22 del Reglamento General de Inscripciones de la UNAM y Artículo 9 de Reglamento del Estatuto del Sistema Universidad Abierta y Educación a Distancia.

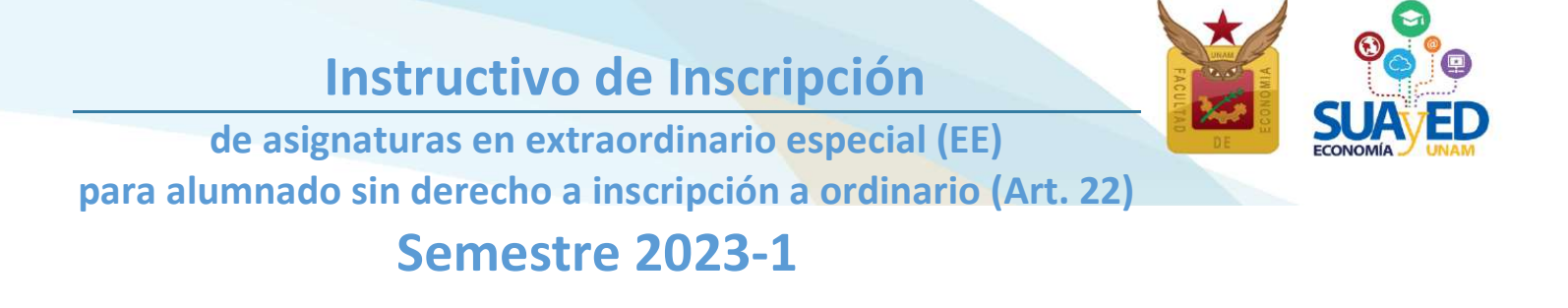

• Modalidad Abierta-Zoom. Asesorías grupales sabatinas con duración de una hora, impartidas en un aula Zoom. Se contempla que el alumnado ingrese a las 16 sesiones sabatinas que comprende el semestre. En ellas recibe orientación sobre el temario y resolución de dudas por parte del docente, quien define y aplica los criterios de evaluación. Utiliza obligatoriamente la plataforma de servicios educativos (Moodle).

Son exactamente las mismas asignaturas programadas en ordinario, sólo que se reserva un cupo de tres lugares en cada grupo, para esta forma de inscripción.

### Extraordinario regular

Consiste en una **evaluación global** del temario de la asignatura en la **modalidad a distancia**, su inscripción es al concluir el semestre y la evaluación se realiza en el siguiente mes.

En la plataforma del SUAyED Economía, previo a la fecha de inscripción, se publican las **guías de estudio** por asignatura, donde se define: profesor designado, fecha y hora de la aplicación de la evaluación, guía de estudio (temario y bibliografía), así como los criterios de acreditación. El docente asignado no está obligado a dar asesorías.

6

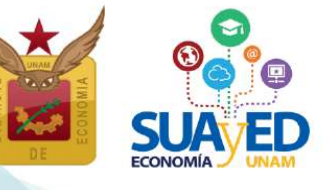

de asignaturas en extraordinario especial (EE) para alumnado sin derecho a inscripción a ordinario (Art. 22)

### Semestre 2023-1

### Asesorías sobre el proceso de inscripción

Se atenderán las dudas relativas al proceso de inscripción, a través de los siguientes medios:

### Servicios Escolares

Lic. María del Carmen Reyes Yáñez Correo electrónico: suayed\_escolares@economia.unam.mx Horario de Atención: martes a viernes 10:00-15:00hrs. 17:00-19:00hrs. sábado 9:00-13:00hrs.

### Asuntos Estudiantiles

Lic. Mariana Díaz de León Ávila

Correo electrónico: suayed\_estudiantiles@economia.unam.mx

Horario de Atención: martes a jueves 10:00-15:00hrs. 17:00-18:00hrs. viernes 10:00-15:00hrs. sábado 9:00-13:00hrs.

### **Redes sociales**

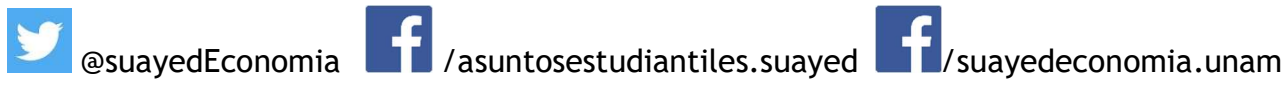

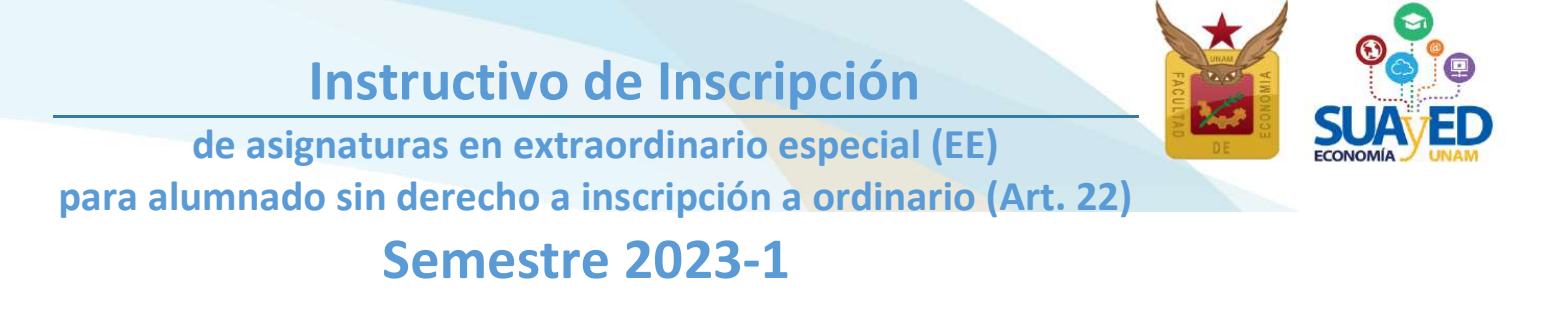

### Acceso a plataforma

Será necesario entrar a la plataforma del SUAyED Economía http://sua.economia.unam.mx para ver la información de los cursos en extraordinarios especiales programados, realizar el proceso de inscripción, etc.<sup>3</sup>

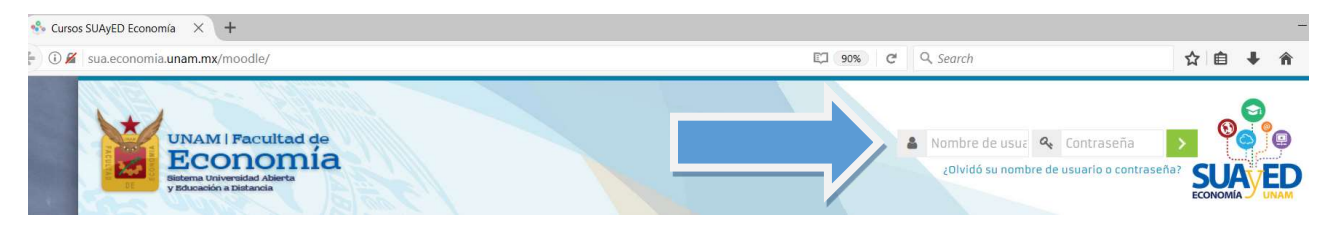

### Cronograma

#### El 27 junio

### Publicación de información de extraordinarios especiales programados

Al ingresar a plataforma, se podrá ver el presente instructivo.

<sup>&</sup>lt;sup>3</sup> En caso de **no contar con claves de plataforma** ponerse en contacto con la Lic. Maricarmen Reyes Yáñez al correo electrónico: suayed\_escolares@economia.unam.mx de martes a viernes 10:00 a 15:00, y de 17:00 a 19:00 horas y sábados de 09:00 a 13:00 horas. Anexando los siguientes datos: NOMBRE COMPLETO, NÚMERO DE CUENTA Y COPIA DE IDENTIFICACIÓN OFICIAL O CREDENCIAL UNAM VIGENTE.

Para ver la estructura de horarios se debe ingresar a la **oficina virtual**. Se publica información acerca de la asignatura, tal como profesor(a), modalidad, salón, horario y **dosificación temática**.

Entrar del bloque correspondiente a la Oficina Virtual.

Bienvenidos a la plataforma del SUAyED-Economía

on la plataforma moodle, le recornendamos usar los navegadores. Theome D Firefox Moodle mobile de mobile es una aplicación para dispositivos móviles que permite al usuario acceder a la plataforma desde su teléfono o tablet os habilitado este servicio en la plataforma SUAyED, por lo que sólo necesitan su suenta de usuario (la moima que utilizan en la plataforma) y la aplicación según su dispositivo. Officina Virtual Poeden dessargar Moodle mobile en: App Store Coogle play C Windows Store ección electrónica del portal SUAyED para acceso con disp

En la sección Estructura de horarios, dar clic en el botón de Entrar

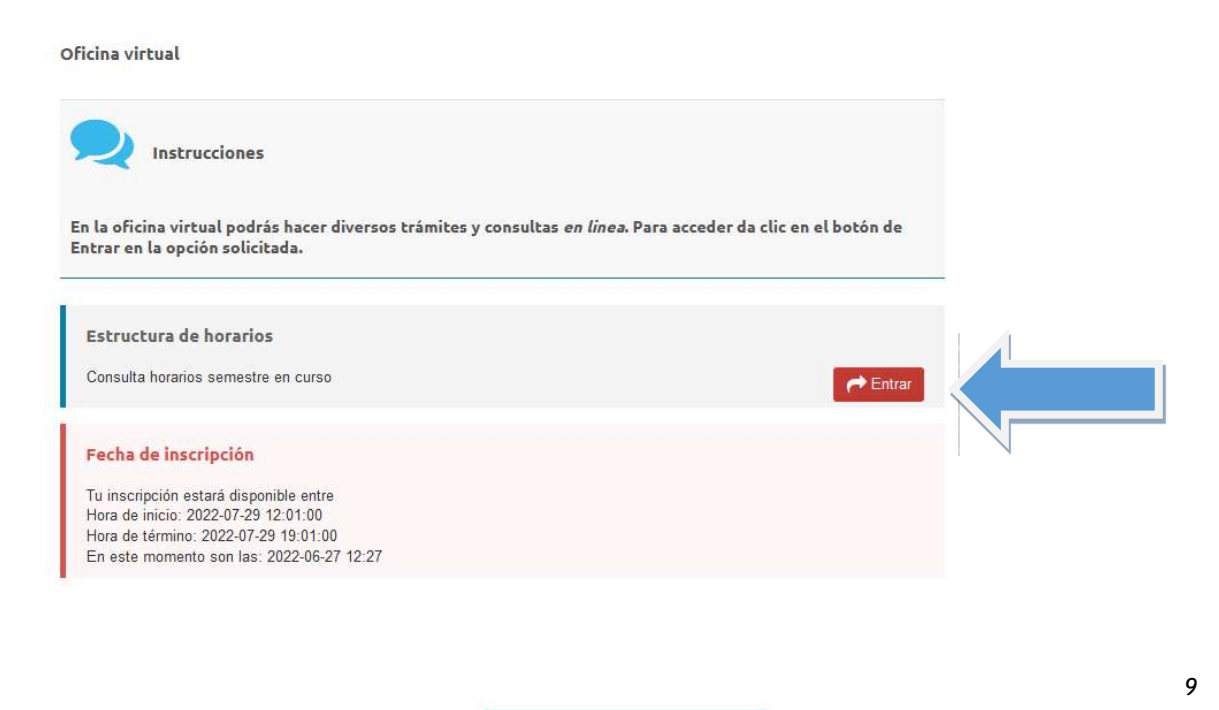

Instructivo de Inscripción

Seleccionar la opción deseada y dar clic.

Semestre Escolar 2023-I (agosto-noviembre 2022) Horarios Asignaturas Semestrales (Ordinario y Extraordinario Especial)

Semestre Escolar 2022-II (junio 2022)

Horarios Exámenes Extraordinarios a Distancia (Extraordinario Regular)

Regresar a la Oficina Virtual

#### Horarios SUAyED Semestre 2023-1 (Ordinarios y Extraordinarios Especiales)

**Primer Semestre** Clave de Grupo Salón o Grupo Nombre de la Asignatura Modalidad Dia(s) Horario Docente Dosificación Extraordinario asignatura Ordinario Aula Rodriguez Martinez Óscar 0108 8111 EE81 Álgebra e Introducción a la Geometría Analítica Plana 11:00-12:00 Sin asignar Abierta Sá. Guillermo 0108 8112 **EE82** Álgebra e Introducción a la Geometría Analítica Plana Abierta Sá. 08:00-09:00 Sin asignar Solano Flores Elmer 0108 8113 EE83 Álgebra e Introducción a la Geometría Analítica Plana Abierta Sá. 11:00-12:00 Sin asignar Arcos Olvera Joram Pablo 0108 8114 **EE84** Álgebra e Introducción a la Geometría Analítica Plana Abierta Sá. 12:00-13:00 Sin asignar Arcos Olvera Joram Pablo 0108 8119 EE89 Álgebra e Introducción a la Geometría Analítica Plana Zoom Sá. 08:00-09:00 Aula ZOOM Jiménez Cabrera Roberto Lu, -Álgebra e Introducción a la Geometría Analítica Plana Sin Horario Plataforma Cruz López Ignacio 0108 9111 EE91 Distancia Do. Distancia Do 0108 9112 EE92 Álgebra e Introducción a la Geometría Analitica Plana Sin Horario Plataforma Cruz López Ignacio

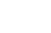

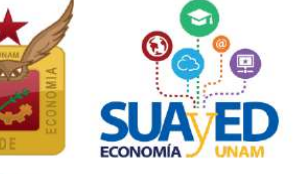

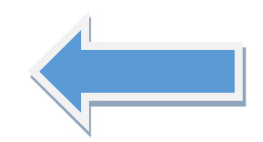

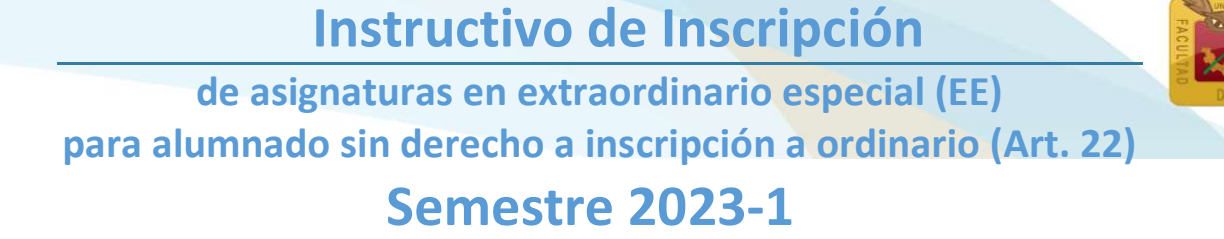

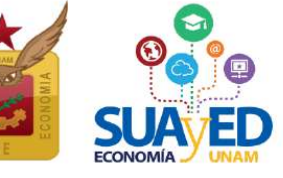

### El 27 junio

Consultar en oficina virtual, la fecha de reinscripción

El alumnado podrá revisar en la oficina virtual, el día y hora de su inscripción.

Oficina virtual

| a. Para acceder da clic en el botón de |
|----------------------------------------|
|                                        |
|                                        |
| rt Entrar                              |
|                                        |
|                                        |
|                                        |
|                                        |
|                                        |

La fecha del 29 de junio es definitiva, no habrá prórrogas ni inscripciones extemporáneas. Se podrá ingresar al sistema a partir de las 10:00 y hasta el cierre a las 19:00 horas.

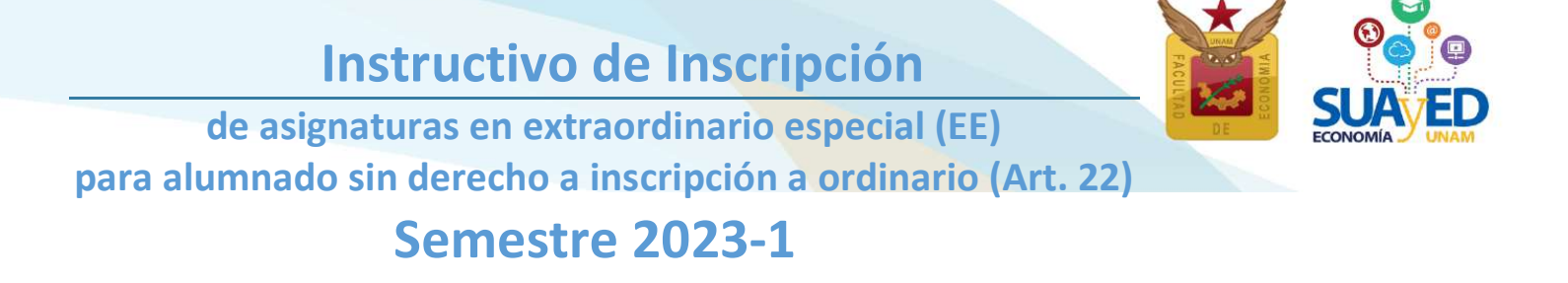

Sólo habrá un único sistema de inscripciones en el que se podrán elegir todas las asignaturas a cursar, el sistema valida conforme al historial académico, si es alumnado de Art. 22, con derecho a inscribir **extraordinario especial** (sólo podrá **inscribir el alumnado** que ya transcurrió **más de 10 años desde su ingreso** a la licenciatura SUAyED).

La autorización de los extraordinarios especiales estará en función del desempeño académico de la alumna o alumno en los dos semestres previos.<sup>4</sup>

En la siguiente tabla se señala el número de extraordinarios que se pueden inscribir por semestre, así como sus restricciones.

| Número máximo<br>de asignaturas a<br>inscribir por<br>semestre | Tipo de Inscripción             | Modalidad(es)                        | Restricciones                                                                                                    |
|----------------------------------------------------------------|---------------------------------|--------------------------------------|----------------------------------------------------------------------------------------------------|
| Cuptra                                                         | Extraordinario<br>Especial (EE) | Abierta<br>Distancia<br>Abierta-Zoom | <ol> <li>Seriación</li> <li>Cupo de grupos</li> <li>Ser alumna o alumno Art. 22 (alumnado<br/>que ya transcurrió más de 10 años desde<br/>su ingreso a la licenciatura SUAyED)</li> <li>Requieren autorización de uno a cuatro.</li> </ol> |
| Cuatro                                                         | Extraordinario<br>Regular (ES)  | Distancia                            | <ol> <li>Seriación</li> <li>Cupo de grupos</li> <li>El alumnado tiene derecho a inscribir<br/>cada semestre, dos exámenes<br/>extraordinarios regulares, de tres a<br/>cuatro requieren autorización.</li> </ol>                           |

<sup>&</sup>lt;sup>4</sup> Si tiene duda sobre sus calificaciones y el número de inscripciones realizadas, puede consultar su historial académico en <u>www.dgae-siae.unam.mx</u>

Único día 29 de junio, horario 10:00 a 19:00horas

### Reinscripción a asignaturas en extraordinario especial

Para inscribir los cursos extraordinarios especiales, se debe ingresar a la plataforma de servicios educativos del SUAyED Economía y dar clic en el botón de Entrar del bloque correspondiente a la Oficina Virtual.

A continuación, dar clic en el botón de Entrar en la sección de Inscripciones.

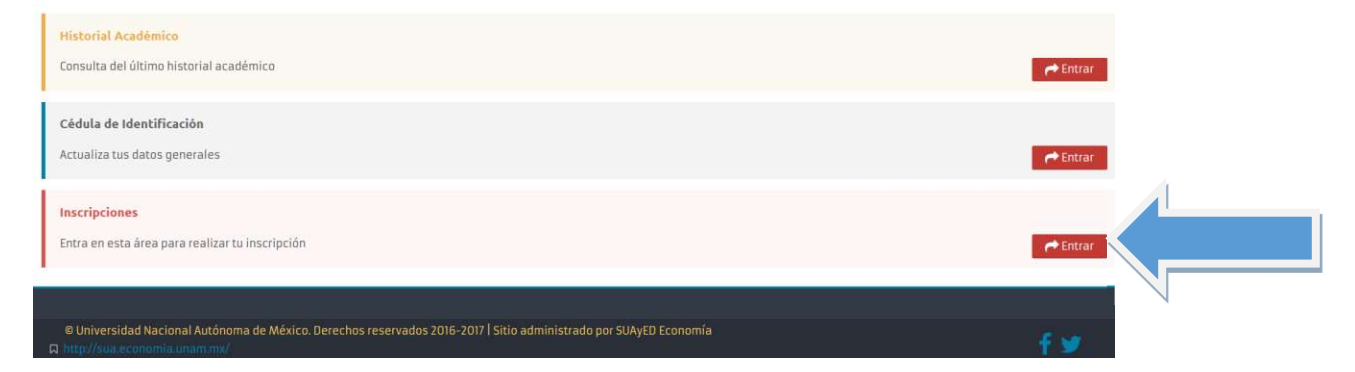

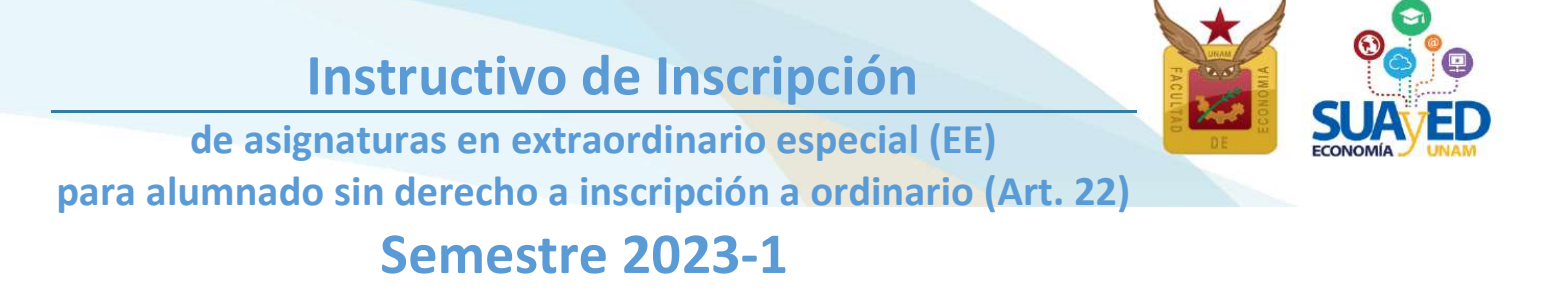

#### Cédula de Identificación

Aparecerá como primera pantalla la Cédula de Identificación, dónde podrá revisar los datos que actualizó en el último proceso de inscripción realizado. Una vez capturados todos los campos requeridos, podrá guardar y continuar.

Oficina virtual

| Número de cuenta           | 419031545              |           | DATOS DE CONTACTO 2 |  |
|----------------------------|------------------------|-----------|---------------------|--|
| Nombre Completo* :         | CORONAGONZ             | ALEZJESUS | MARTIN              |  |
| Casa                       | Lada                   | Tel.      | 8 Dígitos           |  |
| Celular:                   | 10 Dígitos             |           |                     |  |
| Correo electrónico* :      | correo@servidor        | r         |                     |  |
| Correo electrónico alterna | ativo: correo2@servide | or2       |                     |  |

#### Pago

Debido a la contingencia por el COVID-19, para el semestre 2023-I, NO SE REQUIERE HACER PAGO, ni el sistema lo solicitará.

### Inscripción de asignaturas

A continuación, aparecerá el menú con las asignaturas del Plan de Estudios, al seleccionar la asignatura de interés, se despliegan los grupos programados para dicha asignatura conforme a la estructura de horarios. Seleccionar la opción deseada y dar clic en el botón Inscribir de color verde.

|            |        |                                    |                | Reinscripción alumnos SUAyED                                                                                                    |
|------------|--------|------------------------------------|----------------|----------------------------------------------------------------------------------------------------|
| Situación  | Clave  | Asignatura                         | Grupo          |                                                                                                    |
| PRIMER SEN | IESTRE |                                    |                |                                                                                                    |
| Inscribir  | 0109   | ECON.POL.I CATEG.FUND.ECON.POLIT.  | ✓ SUA -        | - 8111 ESP LAVARRIOS ARZATE MIRIAM BERENICE (EXT-MARZO 08:00-09:00) (Cupo EE-0)                                                                                                    |
| SEGUNDO S  | EMESTR | RE                                 | SUA -          | - 8113 LIC MORENO SUÁREZ JOSÉ AGUSTÍN (SÁBADO 11:00-12:00) (Cupo OR-0 EE-0)                                                                                                    |
| Inscribir  | 0211   | CALCULO DIFERENCIAL E INTEGRAL     | SUA -<br>SED - | - 8114 MAE POSADAS SEGURA ESTHER (SÁBADO 10:00-11:00) (Cupo OR-0 EE-0)<br>- 9111 ESP LAVARRIOS ARZATE MIRIAM BERENICE (LUN-DOM 00:00-00:00) (Cupo OR-2 EE-0)                                                                     |
| Inscribir  | 0215   | TEOR.MICROECON.I DEMAN.OFERT.MERCA | SED -<br>SED - | - 9112 LIC MORENO SUAREZ JOSE AGUSTIN (LUN-DOM 00:00-00:00) (Cupo OR-0 EE-0)<br>- 9113 MAE ANTONIO MIGUEL OSCAR (LUN-DOM 00:00-00:00) (Cupo OR-0 EE-0)<br>- 9144 MAE ANTONIO MIGUEL OSCAR (LUN-DOM 00:00-00:00) (Cupo OR-0 EE-0) |
| TERCER SEM | MESTRE |                                    | SED -          | - 9114 MAE GARCIA VA2QUEZ XOCHI L NINEL (LON-DOM 00:00-00:00) (Cupo OR-1 EE-0)<br>- 9115 MAE BETANZOS TORRES EBER (LUN-DOM 00:00-00:00) (Cupo OR-0 EE-0)                                                                         |
| Inscribir  | 0309   | CALC.DIFERENC.MULTIVAR.ALGEB.LINEA | SED -<br>SED - | - 9116 MAE BETANZOS TORRES EBER (LUN-DOM 00:00-00:00) (Cupo OR-0 EE-0)<br>- 9117 DR ROCHA SÁNCHEZ MARCO ANTONIO (LUN-DOM 00:00-00:00) (Cupo OR-0 EE-0)                                                                           |
| Inscribir  | 0312   | HISTORIA ECONOMICA GENERAL II      | SUA -          | - 8131 MAE LÓPEZ AGUILAR JULIÁN JORGE (SÁBADO 09:00-10:00) (Cupo OR-0 EE-0)                                                                                                    |

Para el sistema de inscripciones se solicita a la Dirección General de Administración Escolar (DGAE), el **archivo actualizado con las calificaciones** del alumnado, el cual contendrá las calificaciones asentadas en el historial académico hasta el **23 de junio**.

En el caso de acreditar una asignatura con calificación registrada en el historial académico (en <u>www.dgae-siae.unam.mx</u>.).

Solicitamos atentamente que, aunque el sistema muestre la opción de inscribir, no seleccionarla, pues esto le quitaría un cupo al estudiantado que si debe inscribirla.

Es importante mencionar que el Reglamento General de Inscripciones de la UNAM **no contempla** la opción de que el alumnado pueda **recursar una materia ya acreditada**, se cancelaría la inscripción.

Se pueden seleccionar asignaturas, incluso cambiar la inscripción dando clic en el botón de eliminar, hasta que la solicitud contenga las asignaturas deseadas.

#### **Reinscripción alumnos SUAyED**

|     |            |        |                                    | Consultar grupos                                                                          |    |
|-----|------------|--------|------------------------------------|-------------------------------------------------------------------------------------------|----|
|     | Situación  | Clave  | Asignatura                         | Grupo                                                                                     |    |
|     | PRIMER SEM | IESTRE |                                    |                                                                                           |    |
|     | Inscribir  | 0109   | ECON.POL.I CATEG.FUND.ECON.POLIT.  | SED - 9111 ESP LAVARRIOS ARZATE MIRIAM BERENICE (LUN-DOM 00:00-00:00) (Cupo OR-2 EE-0) \$ |    |
|     | SEGUNDO S  | EMEST  | RE                                 |                                                                                           |    |
|     | Eliminar   | 0211   | CALCULO DIFERENCIAL E INTEGRAL     | SUA - 8122 LIC MARTÍNEZ VALDEZ HORTENSIA (SÁBADO 08:00-09:00) (Cupo OR-2 EE-2)            | \$ |
| -// | Eliminar   | 0215   | TEOR.MICROECON.I DEMAN.OFERT.MERCA | SED - 9122 LIC ORTEGA GUZMÁN MIREYA (LUN-DOM 00:00-00:00) (Cupo OR-1 EE-0)                |    |
|     | TERCER SEN | IESTRE |                                    |                                                                                           |    |
|     | Inscribir  | 0309   | CALC.DIFERENC.MULTIVAR.ALGEB.LINEA | SUA - 8131 MAE MORENO MORENO MARTHA (SÁBADO 08:00-09:00) (Cupo OR-1 EE-0) 💠               |    |
|     | Inscribir  | 0312   | HISTORIA ECONOMICA GENERAL II      | SUA - 8131 MAE LÓPEZ AGUILAR JULIÁN JORGE (SÁBADO 09:00-10:00) (Cupo OR-0 EE-0)           | -) |
|     | Inscribir  | 0313   | TEOR.MICROECON.II MERC.IMPERF.FACT | SUA - 8131 DR LECUMBERRI FERNÁNDEZ MANUEL (SÁBADO 10:00-11:00) (Cupo OR-0 EE-1)           | \$ |

Una vez que se **está** completamente seguro **de las asignaturas elegidas, se da** clic en el botón verde **de la parte inferior de la pantalla** que dice <u>"Cerrar inscripción"</u> **para guardar.** 

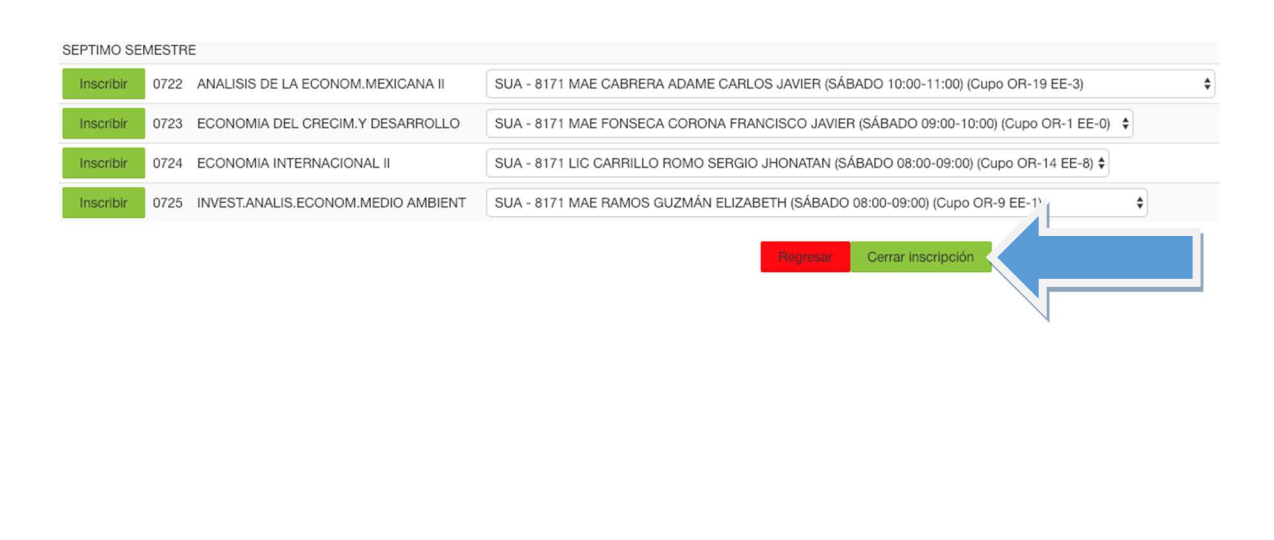

16

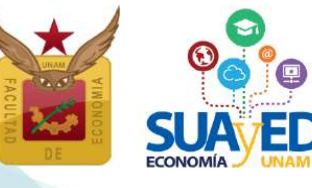

17

de asignaturas en extraordinario especial (EE)

para alumnado sin derecho a inscripción a ordinario (Art. 22)

### Semestre 2023-1

Se visualizará la solicitud de autorización.<sup>5</sup>

|                                                 |                                                                             |                              | SUA ED                            |
|-------------------------------------------------|-----------------------------------------------------------------------------|------------------------------|-----------------------------------|
| R. LEONARDO LOMELI VANEGAS                      |                                                                             |                              |                                   |
| SECRETARIO GENERAL DE LA UNAM                   |                                                                             |                              |                                   |
| periodo 20192 , los exám                        | eners extraordinarios que a continuación se i                               | indican:                     | autorizai pard el proximo         |
| Grupo Clave Materia                             | Profesor                                                                    | Modalidad                    | Tipo de examen                    |
| ES79 0108 ALGEBRA<br>INTROD.GEOMET.ANALIT.PLANA | PACHECO ROJAS DANIEL ALEJANDRO                                              | SED                          | Extraordinario<br>Intersermestral |
| ES91 0211 CALCULO DIFERENCIAL E INTEGRAL        | ALCANTARA CONCEPCIÓN TAMARA<br>ISKRA                                        | SED                          | Extraordinario Regular            |
| Nombre<br>No. Cuenta                            | ATENTAMENTE<br>RESPONSABLE DE ASUNT<br>Lic. María del Carmen F<br>Maryc Ary | OS ESCOL<br>Reyes Yáñe;<br>M | ares<br>z                         |

Se tendrá que seleccionar la casilla de "He leído y acepto la solicitud de inscripción y dar clic en el botón verde que dice "Enviar".

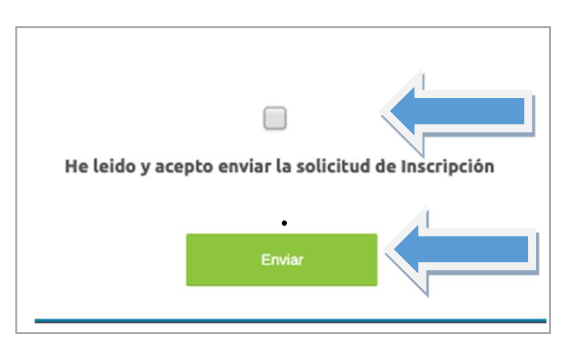

<sup>5</sup> ART. 16 RGI UNAM. Los estudiantes tendrán derecho a presentar hasta dos materias por semestre mediante exámenes extraordinarios (se refiere a los extraordinarios regulares ES9).
 Solamente el Secretario General de la Universidad podrá conceder un número mayor de exámenes extraordinarios, previo informe favorable de la dirección de la facultad o escuela y de la Coordinación de la Administración Escolar.

Se visualizará la elección de las asignaturas que desea inscribir. A continuación, se tendrá que dar clic en el botón verde que dice "Confirmar".

| Grupo | Clave | Materia                            | Modalidad | Profesor                     | Tipo de examen                 | Salón      | Horario             |
|-------|-------|------------------------------------|-----------|------------------------------|--------------------------------|------------|---------------------|
| ES99  | 0108  | ALGEBRA INTROD.GEOMET.ANALIT.PLANA | SED       | CRUZ LÓPEZ IGNACIO           | Extraordinario Intersermestral | PLATAFORMA | LUN-DOM 00:00-24:00 |
| ES81  | 0109  | ECON.POL.I CATEG.FUND.ECON.POLIT.  | SUA       | MORENO SUÁREZ JOSÉ AGUSTÍN   | Extraordinario Regular         | 310        | SÁBADO 09:00-13:00  |
|       |       |                                    | Extra     | ordinarios pendientes de aut | orización                      |            |                     |
| Grupo | Clave | Materia                            | Modalidad | Profesor                     | Tino de examen                 | Salón      | Horario             |
| ES91  | 0211  | CALCULO DIFERENCIAL E INTEGRAL     | SED       | SALAS GUTIÉRREZ ADÁN         | Extraordinario Regular         | PLATAFORMA | SÁBADO 00:00-24:00  |
| ES79  | 0215  | TEOR.MICROECON.I DEMAN.OFERT.MERCA | SED       | LÓPEZ HERNÁNDEZ DIANA        | Extraordinario Intersermestral | PLATAFORMA | LUN-DOM 00:00-24:00 |
|       |       |                                    |           | Regresar Confirmar           |                                |            |                     |

Por último, se debe imprimir el comprobante, el cual se tiene que conservar para futuras aclaraciones.

|      | Clave                                               | Materia                                                                |                                                                                                    |                                                   |                                                                                                    | A REAL PROPERTY OF A REAL PROPERTY OF A REAL PROPER |                                                   |                                                                     |                     |
|------|-----------------------------------------------------|------------------------------------------------------------------------|----------------------------------------------------------------------------------------------------|---------------------------------------------------|----------------------------------------------------------------------------------------------------|----------------------------------------------------------------------------------------------------|---------------------------------------------------|---------------------------------------------------------------------|---------------------|
| 99   | 0108                                                | ALGEBRA INT                                                            | ROD.GEOMET.ANALIT.PLANA SE                                                                                                    | D                                                 | CRUZ LÓPEZ IGNACIO                                                                                                    | Extraordinario Interserr                                                                                                    | mestral PL                                        | LATAFORMA                                                           | LUN-DOM 00:00       |
| 81   | 0109                                                | ECON.POL.I C                                                           | ATEG.FUND.ECON.POLIT. SU                                                                                                    | IA                                                | MORENO SUÁREZ JOSÉ AGUSTÍN                                                                                                    | Extraordinario Regular                                                                                                    | 31                                                | 10                                                                  | SÁBADO 09:00-1      |
|      |                                                     |                                                                        |                                                                                                    | Extra                                             | ordinarios pendientes de au                                                                                                    | torización                                                                                                    |                                                   |                                                                     |                     |
| rupo | Clave                                               | Materia                                                                |                                                                                                    | Modalidad                                         | Profesor                                                                                                    | Tipo de examen                                                                                                    | Sale                                              | ón ŀ                                                                | Horario             |
| 91   | 0211                                                | CALCULO DI                                                             | FERENCIAL E INTEGRAL                                                                                                    | SED                                               | SALAS GUTIÉRREZ ADÁN                                                                                                    | Extraordinario Regular                                                                                                    | PLA                                               | ATAFORMA S                                                          | SÁBADO 00:00-24     |
| 79   | 0215                                                | TEOR.MICRO                                                             | ECON.I DEMAN.OFERT.MERCA                                                                                                    | SED                                               | LÓPEZ HERNÁNDEZ DIANA                                                                                                    | Extraordinario Interserme                                                                                                    | stral PLA                                         | ATAFORMA L                                                          | LUN-DOM 00:00-2     |
|      |                                                     |                                                                        |                                                                                                    |                                                   | тело                                                                                                    |                                                                                                    |                                                   |                                                                     |                     |
|      | CULIAD                                              | Siste<br>y Ed                                                          | ema Universidad Abierta<br>ucación a Distancia                                                                                                    |                                                   |                                                                                                    |                                                                                                    |                                                   |                                                                     |                     |
|      | Núr<br>Nor<br>Plai                                  | mero de cuer<br>nbre:                                                  | ma Universidad Abierta<br>ucación a Distancia                                                                                                    | Com                                               | probante de inscrip                                                                                                    | oción                                                                                                    |                                                   |                                                                     |                     |
|      | Núr<br>Nor<br>Plar<br>Grups                         | mero de cuer<br>nbre:                                                  | nta:                                                                                                    | Com                                               | probante de inscrip                                                                                                    | oción                                                                                                    | Salón                                             | Horario                                                             |                     |
|      | Núr<br>Nor<br>Plai<br>Grupo<br>ES99                 | mero de cuer<br>nbre:<br>n de estudios<br>o Clave<br>0108              | nta:<br>1217 - LIC EN ECONOMIA<br>Materia<br>ALGEBRA INTROD.GEOMET.ANALIT.PL                                                                                                    | Com<br>Modall<br>ANA SED                          | Iprobante de inscrip<br>Idad Profesor<br>CRUZ LÓPEZ IGNACIO                                                                    | DCIÓN<br>Tipo de examen<br>Extraordinario<br>intersemestral                                                                                                    | Salón<br>Plataforma                               | Horario<br>LUN-DOM 00:0                                             | 00-24-00            |
|      | Núr<br>Nor<br>Plau<br>Grupo<br>ES99<br>ES81         | mero de cuer<br>mbre: °<br>n de estudior<br>o Clave<br>0108<br>0109    | Ita:<br>1217 - LIC EN ECONOMIA<br>Materia<br>ALGEBRA INTROD.GEOMET.ANALIT.PL<br>ECON.POL.I CATEG.FUND.ECON.POLIT                                                                                                    | Com<br>Modali<br>ANA SED                          | idad Profesor<br>CRUZ LÓPEZ IGNACIO<br>MORENO SUÁREZ JOSÉ AC                                                                   | DOCIÓN<br>Tipo de examen<br>Extraordinario<br>Intersermestral<br>SUUSTIN<br>Extraordinario<br>Regular                                                                                                    | Salón<br>PLATAFORMA<br>310                        | Horario<br>LUN-DOM 00:00<br>SÁBADO 09:00                            | 00-24:00<br>0-13:00 |
|      | Núr<br>Nor<br>Plai<br>Grupo<br>ES99<br>ES81         | mero de cuer<br>mbre: 1000<br>n de estudio:<br>0 Clave<br>0108<br>0109 | Inta:                                                                                                    | Modali<br>ANA SED<br>T. SUA<br>Taordina           | Idad Profesor<br>CRUZ LÓPEZ IGNACIO<br>MORENO SUÁREZ JOSÉ AC<br>arios pendientes de a                                          | Dición<br>Tipo de examen<br>Extraordinario<br>Intersermestral<br>SUSTIN Extraordinario<br>Regular<br>Utorización                                                                                                    | Salón<br>PLATAFORMA<br>310                        | Horario<br>LUN-DOM 00:0<br>SÁBADO 09:00                             | 00-24:00<br>0-13:00 |
|      | Núr<br>Nor<br>Plai<br>Grupo<br>Grupo                | mero de cuer<br>mbre:<br>n de estudio:<br>o Clave<br>o Clave           | Inta:                                                                                                    | Modali<br>ANA SED<br>C. SUA<br>Caordina<br>Modali | Idad Profesor<br>CRUZ LÓPEZ IGNACIO<br>MORENO SUÁREZ JOSÉ AC<br>arios pendientes de a                                          | Dición<br>Tipo de examen<br>Extraordinario<br>Intersermestral<br>SUSTIN<br>Regular<br>Iutorización<br>Tipo de examen                                                                                                    | Salón<br>PLATAFORMA<br>310<br>Salón               | Horario<br>LUN-DOM 00:00<br>SÁBADO 09:00                            | 00-24:00<br>0-13:00 |
|      | Núr<br>Nor<br>Plai<br>ES99<br>ES81<br>Grupo<br>ES81 | mero de cuer<br>mbre: '<br>n de estudio:<br>o Clave<br>0211            | Inta Universidad Aberta<br>Usación a Distancia<br>Ita:<br>s: 1217 - LIC EN ECONOMIA<br>Materia<br>ALGEBRA INTROD GEOMET ANALIT PL<br>ECON POLI CATEG FUND.ECON POLI<br>EXTI<br>Materia<br>CALCULO DIFERENCIAL E INTEGRAL | Modali<br>ANA SED<br>C. SUA<br>Caordina<br>SED    | Idad Profesor<br>CRUZ LÓPEZ IGNACIO<br>MORENO SUÁREZ JOSÉ AC<br>arios pendientes de a<br>Idad Profesor<br>SALAS GUTIÉRREZ ADÁN | Dición<br>Tipo de examen<br>Extraordinario<br>Intersermestral<br>SUSTIN<br>Extraordinario<br>Regular<br>Utorización<br>Tipo de examen<br>Extraordinario<br>Regular                                                                                                    | Salón<br>PLATAFORMA<br>310<br>Salón<br>PLATAFORMA | Horario<br>LUN-DOM 00:00<br>SÁBADO 09:00<br>Horario<br>SÁBADO 00:00 | 00-24:00<br>0-13:00 |

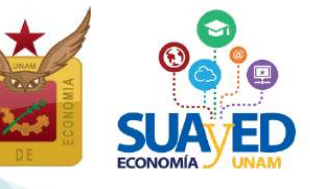

de asignaturas en extraordinario especial (EE) para alumnado sin derecho a inscripción a ordinario (Art. 22)

### **Semestre 2023-1**

### Solicitud de Grupos Saturados

El alumnado que, una vez concluida su inscripción, y **no encontraron lugar en alguna(s)** asignatura(s) deseada(s), podrán realizar una solicitud de cupo, tomando en cuenta:

- 1. No es una inscripción, únicamente es una solicitud la cual será evaluada.
- 2. El número máximo de asignaturas que podrá solicitar en grupos saturados son tres. Si inscribe cuatro asignaturas, ya no podrá tener acceso a esta solicitud.
- 3. Las asignaturas solicitadas pueden ser modificadas atendiendo a la capacidad del grupo, esto significa que se puede quedar inscrito en otro grupo o asignatura que no sea el que se haya solicitado.
- 4. Se da prioridad al alumnado que acreditó todas sus asignaturas en el semestre anterior.
- 5. El alumnado debe de revisar su inscripción en la fecha en que se emite el "comprobante preliminar de inscripción".
- 6. De no estar de acuerdo con lo que se le asignó solo podrá modificarlo en el periodo de altas y bajas atendiendo a los lugares disponibles.
- 7. En el periodo de altas y bajas no se abre ningún espacio adicional para grupos saturados.

Para iniciar deberá dar clic en el botón azul "Solicitud de asignaturas con grupos saturado", que aparece al imprimir la inscripción después de concluirla.

En caso de no haber inscrito ninguna asignatura, deberá concluirla para poder visualizar el **el botón azul "Solicitud de asignaturas con grupos saturado".** 

|                                              |           |                       |                       |                    |              | Compi        | obante de inscrip     | ción         |   |  |
|----------------------------------------------|-----------|-----------------------|-----------------------|--------------------|--------------|--------------|-----------------------|--------------|---|--|
| Número de cuenta: 420039905                  |           |                       |                       |                    |              |              |                       |              |   |  |
| Nombre: ALDINO GUZMAN JEYRI                  |           |                       |                       |                    |              |              |                       |              |   |  |
| Plan de estudios: 1217 - LIC EN ECONOMIA     |           |                       |                       |                    |              |              |                       |              |   |  |
|                                              |           |                       |                       |                    |              |              | 2020 4                |              |   |  |
|                                              |           |                       |                       |                    |              |              | 2020-1                |              |   |  |
| Grupo Clave Materia                          | Modalidad | Protesor              | Tipo de examen        | Salón              | Horario      |              |                       |              |   |  |
| ES91 0108 ALGEBRA INTROD GEOMET.ANALIT.PLANA | SED       | ORDAZ VEGA RICARDO    |                       | PLATAFORMA         | LUN-DOM      | 00:00-24:00  |                       |              |   |  |
| ES91. 0109 ECON.POL.I CATEG.FUND.ECON.POLIT. | SED       | ANTONIO MIGUEL OSCAR  | Extraordinario Regula | r PLATAFORMA       | LUN-DOM      | 00:00-24:00  |                       |              |   |  |
|                                              |           |                       |                       |                    |              |              | 0                     |              |   |  |
|                                              |           |                       |                       |                    | E            | xtraordinari | os pendientes de l    | autorización |   |  |
| Grupo Clave Materia                          | Modalidad | Profesor              | 1                     | Npo de examen      |              | Salón        | Horario               |              |   |  |
| ES91 0110 ESTAD.DESCRIP.E INDICADOR.ECONOMIC | SED       | ALEJANDREZ MUÑOZ MAR  | RÍA LUISA E           | Extraordinario Re  | gular        | PLATAFORMA   | LUN-DOM 00:00-24:0    | 2            |   |  |
| ES91 0111 INTRODUCCION A LA TEORIA ECONOMICA | SED       | ESQUIVEL LÕPEZ MONSE  | RRAT E                | Extraordinario Re  | gular        | PLATAFORMA   | LUN-DOM 00:00-24:0    | 0            |   |  |
| ES91 0112 INTROD.INVEST.ANALIST.ECONOM.METOD | SED       | HERNANDEZ ALFARO ALIC | IA E                  | Extraordinario Re  | gular        | PLATAFORMA   | LUN-DOM 00:00-24:00   | 2            |   |  |
| ES79 0211 CALCULO DIFERENCIAL E INTEGRAL     | SED       | RODRIGUEZ MARTÍNEZ ÓS | SCAR GUILLERMO E      | Extraordinario Int | ersennestral | PLATAFORMA   | LUN-DOM 00:00-24:0    | 2            | 1 |  |
|                                              |           |                       |                       |                    |              |              | Contraction of        | 1 - C        |   |  |
|                                              |           |                       |                       |                    |              | 1 L          | Menu                  | 1            |   |  |
|                                              |           |                       |                       |                    |              | Solicitud de | asignaturas con grupo | saturado     |   |  |
|                                              |           |                       |                       |                    | _            |              |                       |              |   |  |
|                                              |           |                       |                       |                    |              |              |                       |              |   |  |
|                                              |           |                       |                       |                    |              |              |                       |              |   |  |
|                                              |           |                       |                       |                    |              |              |                       |              |   |  |

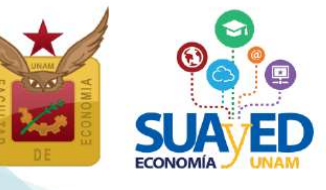

### de asignaturas en extraordinario especial (EE) para alumnado sin derecho a inscripción a ordinario (Art. 22) Semestre 2023-1

A continuación, aparecerá el menú con las asignaturas del Plan de Estudios, al seleccionar la asignatura de interés, se despliegan los grupos programados para dicha asignatura conforme a la estructura de horarios. Seleccionar la opción deseada y dar clic en el botón verde Inscribir.

#### Secretaria estudiantil

Plan de Estudios: 1217 Semestre: 2020-1 Aplicacion Art. 22: 2030-1

#### Solicitud de asignaturas con grupo saturado

#### Información importante para la solicitud de inscripción a grupos saturados:

1. No es una inscripción, únicamente es una solicitud la cual será evaluada.

2. Las asignaturas solicitadas pueden ser modificadas atendiendo a la capacidad del grupo, esto significa que puedes quedar inscrito en otro grupo o asignatura que no sea el que hayas solicitado.

3. Se da prioridad a los alumnos que acreditaron todas sus asignaturas en el semestre anterior.

4. El alumno debe de revisar su inscripción en la fecha en que se emite el "Comprobante provisional de inscripción"

5. De no estar de acuerdo con lo que se le asignó podrá modificarlo en el periodo de altas y bajas -atendiendo a los lugares disponibles-

6. En el periodo de altas y bajas no se abre ningún espacio adicional para grupos saturados

#### Consultar grupos

| Situación  | Clave  | Asignatura                          | Grupo                                                                      |    |
|------------|--------|-------------------------------------|----------------------------------------------------------------------------|----|
| PRIMER SEI | MESTRE |                                     |                                                                            |    |
| Inscribir  | 0108   | ALGEBRA INTROD.GEOMET.ANALIT.PLANA  | SED - 9111 MAE ORDAZ VEGA RICARDO (LUN-DOM 00:00-24:00)                    |    |
| Inscribir  | 0109   | ECON.POL.I CATEG.FUND.ECON.POLIT.   | SED - 9111 MAE ANTONIO MIGUEL OSCAR (LUN-DOM 00:00-24:00)                  |    |
| Inscribir  | 0110   | ESTAD.DESCRIP.E INDICADOR.ECONOMIC  | SED - 9111 MAE ALEJANDREZ MUÑOZ MARÍA LUISA (LUN-DOM 00:00-24:00) \$       |    |
| Inscribir  | 0111   | INTRODUCCION A LA TEORIA ECONOMICA  | SED - 9111 LIC ESQUIVEL LÓPEZ MONSERRAT (LUN-DOM 00:00-24:00)              |    |
| Inscribir  | 0112   | INTROD.INVEST.ANALIST.ECONOM.METOD. | SED - 9111 MAE HERNANDEZ ALFARO ALICIA (LUN-DOM 00:00-24:00)               | \$ |
| SEGUNDO S  | SEMEST | ΡΕ.                                 |                                                                            |    |
| Inscribir  | 0211   | CALCULO DIFERENCIAL E INTEGRAL      | SED - 9121 DR ALCANTARA CONCEPCIÓN TAMARA ISKRA (LUN-DOM 00:00-24:00)      | )  |
| Inscribir  | 0212   | CONTABILIDAD GENERAL                | SED - 9121 LIC BRIBIESCA SILVA CLAUDIA JACQUELINE (LUN-DOM 00:00-24:00) \$ |    |
| Inscribir  | 0213   | ECON.POL.II VALOR PRECIO DINER.CIR  | SED - 9121 LIC MONTERO VENCES OLIVIA (LUN-DOM 00:00-24:00) \$              |    |

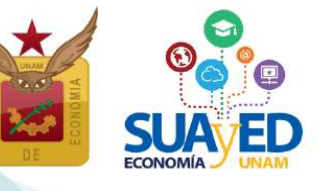

de asignaturas en extraordinario especial (EE) para alumnado sin derecho a inscripción a ordinario (Art. 22) Semestre 2023-1

Una vez que se **está** completamente seguro **de las asignaturas solicitadas, se da** clic en la casilla "He leído y comprendido los términos de la solicitud".

| SEXTO SEMI | STRE  |                                    |                                                                         |                                                 |
|------------|-------|------------------------------------|-------------------------------------------------------------------------|-------------------------------------------------|
| Inscribir  | 0631  | ANALISIS DE LA ECONOM.MEXICANA I   | SED - 9161 LIC CARRILLO ROMO SERGIO JHONATAN (LUN-DOM 00:00-24:00) \$   |                                                 |
| Inscribir  | 0632  | ECONOMIA INTERNACIONAL I           | SED - 9161 MAE CRUZ LÓPEZ IGNACIO (LUN-DOM 00:00-24:00) \$              |                                                 |
| Inscribir  | 0633  | FINANZAS PUBLICAS                  | SED - 9161 LIC TORRES VARON LAUREANO (LUN-DOM 00:00-24:00) \$           |                                                 |
| Inscribir  | 0634  | SERIES DE TIEMPO                   | SED - 9161 GARCÍA RAMOS JESÚS MANUEL (LUN-DOM 00:00-24:00) \$           |                                                 |
| inscribin  | 0635  | TEOR.MACROECON.II CONSUM.INVERS.DE | SED - 9161 MAE JIMÉNEZ CABRERA ROBERTO (LUN-DOM 00:00-24:00) \$         |                                                 |
| SEPTIMO SE | MESTR | E                                  |                                                                         |                                                 |
| inscribir  | 0722  | ANALISIS DE LA ECONOM.MEXICANA II  | SED - 9171 MAE LÓPEZ HERNÁNDEZ DIANA (LUN-DOM 00:00-24:00) \$           |                                                 |
| Inscribir  | 0723  | ECONOMIA DEL CRECIM.Y DESARROLLO   | SED - 9171 MAE FONSECA CORONA FRANCISCO JAVIER (LUN-DOM 00:00-24:00) \$ |                                                 |
| Inscribir  | 0724  | ECONOMIA INTERNACIONAL II          | SED - 9171 LIC GARCÍA AGUILAR ROCÍO (LUN-DOM 00:00-24:00) \$            |                                                 |
| inscribin  | 0725  | INVEST.ANALIS.ECONOM.MEDIO AMBIENT | SED - 9171 DR ROCHA SĂNCHEZ MARCO ANTONIO (LUN-DOM 00:00-24:00) \$      |                                                 |
| Inscribir  | 0726  | TEORIA MONETARIA Y POLIT.FINANCIER | SED - 9171 LIC AVENDAÑO RAMOS ERENDIRA (LUN-0 CM 00:00-24:00) \$        |                                                 |
|            |       |                                    | He leído y com                                                          | prendido los términos de la solicitud<br>Enviar |

Finalmente, dar clic en el botón verde **de la parte inferior de la pantalla** que dice <u>"Enviar"</u>.

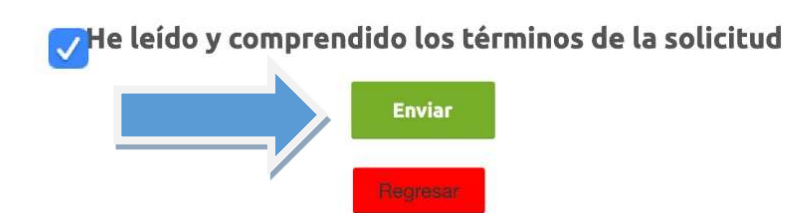

El sistema de inscripciones **no emite comprobante** de los grupos solicitados en cupos saturados, el alumnado podrá revisar si procedió su solicitud de asignaturas en la oficina virtual, en la fecha programada para "el comprobante de inscripción preliminar".

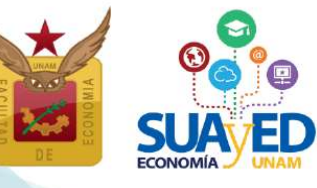

de asignaturas en extraordinario especial (EE) para alumnado sin derecho a inscripción a ordinario (Art. 22)

### **Semestre 2023-1**

### Consultar trámite a partir del 26 de julio Solicitud de inscripción de asignaturas optativas no programadas

### Sistema Escolarizado y otras Facultades

El alumnado que se encuentren cursando el núcleo terminal, podrán tomar fuera del SUAyED Economía, de una y hasta cuatro de las diez optativas libres que deben acreditar, bajo los siguientes requisitos:

| Instancia Académica   | Requisito                                                                                                    |
|-----------------------|----------------------------------------------------------------------------------------------------|
| Sistema Escolarizado  | Asignatura solicitada, que no se imparta en el SUAVED Economía                                                                                                    |
| Facultad de Economía  | Asignatura solicitada, que no se imparta en el soAyED Economía                                                                                                    |
| Otras Facultades UNAM | El alumnado interesado en esta opción, previamente a realizar el<br>trámite deberá <b>verificar en la carrera y Escuela o Facultad de su</b><br><b>interés,</b> si están <b>abiertos a este proceso</b> para el semestre 2023-1. |
|                       | <b>Dictamen favorable</b> de la Secretaría Académica y procedimiento definido en el área de Servicios Escolares del SUAyED Economía.                                                                                             |

### NOTA IMPORTANTE

A partir del 26 de julio, el alumnado interesado deberá **consultar si este proceso está abierto o continúa cerrado,** escribiendo al Lic. José Alberto Rodea Colín secretario académico del SUAyED Economía (correo electrónico rodea@economia.unam.mx).

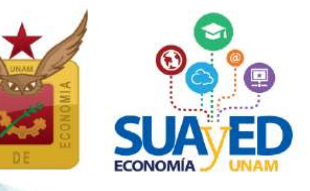

### de asignaturas en extraordinario especial (EE) para alumnado sin derecho a inscripción a ordinario (Art. 22) Semestre 2023-1

### Seminario de Investigación

El alumnado podrá optar por solicitar la inscripción de las asignaturas de apoyo al desarrollo del trabajo escrito (tesis o tesina) como forma de titulación, conocidas como Seminario de Investigación I y II. El objetivo de esta asignatura es definir el proyecto de investigación con los elementos necesarios para su registro.<sup>6</sup>

**Seminario de Investigación I.** Se acredita la asignatura con el registro del trabajo escrito y el protocolo de investigación, con los siguientes puntos:

- Título de la investigación
- Justificación
- Objetivo general
- Objetivos particulares
- Hipótesis del trabajo (sólo en caso de tesis)
- Bibliografía

El registro se realiza en la Secretaría de Exámenes Profesionales, previo visto bueno del tutor.

**Seminario de Investigación II.** Para inscribirse en esta asignatura el alumnado deberá haber aprobado la asignatura de Seminario de Investigación I. Se acredita esta asignatura cuando el alumnado presenta al tutor el proyecto de investigación concluido y el tutor considera que el trabajo está listo para presentarlo a examen profesional y expide la carta de conclusión de tesis o tesina a la Secretaría de Exámenes Profesionales.<sup>7</sup>

<sup>&</sup>lt;sup>6</sup> Para ver más información sobre el registro del trabajo escrito, ver el documento "Tesis. Procedimiento", en <u>http://132.248.45.5/suayed/titulacion/Tesis.pdf</u>.

<sup>&</sup>lt;sup>7</sup> Para más información sobre la carta de término del trabajo escrito ver el documento "Tesis. Procedimiento", en <u>http://132.248.45.5/suayed/titulacion/Tesis.pdf</u>.

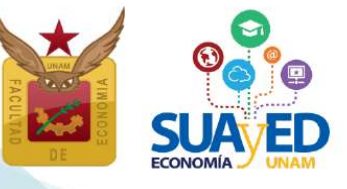

de asignaturas en extraordinario especial (EE)

para alumnado sin derecho a inscripción a ordinario (Art. 22)

### **Semestre 2023-1**

Procedimiento para inscribir asignaturas optativas no programadas en el SUAyED Economía

Se debe escribir un correo electrónico al secretario académico del SUAyED Economía, Lic. José Alberto Rodea Colín a <u>rodea@economia.unam.mx</u>, con los siguientes datos:

- Nombre completo
- Número de cuenta
- Nombre completo del docente<sup>8</sup>
- Nombre de la asignatura solicitada
- Comprobante de registro de la investigación, sellado por Secretaría de Exámenes Profesionales y Servicio Social (aplica únicamente para el Seminario de Investigación II)

En el caso de asignaturas de otras Facultades, se deberá anexar plan de estudios de la asignatura.

Será responsabilidad del alumnado que inscriba asignaturas en el sistema escolarizado y otras Facultades:

- Notificar al secretario académico del SUAyED, en caso de que se lleguen a cancelar.
- Avisar al docente de la asignatura inscrita, que es alumno o alumna del SUAyED y al final del semestre aparecerá en un acta de calificación distinta, conforme quede registrada en su comprobante de inscripción.

Al inicio del semestre el alumnado podrá reimprimir su comprobante de inscripción, con la(s) asignatura(s) solicitada(s).

<sup>&</sup>lt;sup>8</sup> Para inscribir el Seminario de Investigación I, se debe elegir un asesor, este puede ser docente de cualquiera de las tres divisiones: escolarizado, SUAyED y posgrado. El alumnado previamente debe contactar con el profesor(a) de su elección, comentar su propuesta de tema de investigación, y sólo si acepta ser el asesor(a), envié el correo electrónico para solicitar inscribir la asignatura. Si requiere correo electrónico (de los docentes del SUAyED), puede escribir al Lic. José Alberto Rodea Colín a rodea@economia.unam.mx. La forma de comunicación con el asesor y el alumnado se acuerda por ambas partes: correo electrónico, videoconferencia, teléfono, etc. Es decir que no existe un espacio en plataforma para estas asignaturas.

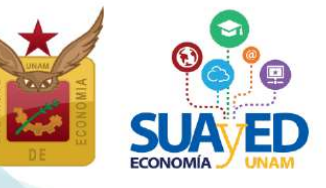

### El 4 de agosto

### Impresión de comprobante de inscripción preliminar

A partir de esta fecha el alumnado puede descargar su comprobante de inscripción definitivo de extraordinario especial (EE), el cual puede ser diferente del que solicitó por las siguientes razones:

- No procedió tu solicitud de extraordinarios especiales (EE).
- \* Resultado de la solicitud de cupo en grupos saturados.

### El 8 de agosto (asignaturas de segundo a décimo semestre)

El 15 de agosto (asignaturas de primer semestre)

#### Inicio de semestre

A partir de esta fecha, se tendrá acceso a la plataforma y visualizar las asignaturas inscritas en modalidad Abierta-Presencial, Abierta-Zoom y a Distancia, consultar las dosificaciones e iniciar las actividades académicas para acreditar las asignaturas.

### El 13 y 14 de agosto

### Altas y bajas de asignaturas inscritas en extraordinario especial

El estudiantado podrá modificar su inscripción, es decir, dar de alta o de baja en el sistema de inscripciones, asignatura(s) de extraordinario especial. El periodo es del **13 de agosto a las 10:00 horas y hasta el 14 de agosto a las 19:00 horas.** Después de realizar este proceso ya no se podrá modificar el comprobante de inscripción.

En este periodo el estudiantado que NO se hayan inscrito el 29 de junio, pueden dar de alta asignaturas en las que haya cupo.

El estudiantado asume la responsabilidad de dar de alta una asignatura en este periodo, entendiendo que se incorpora a ésta **dos semanas después del inicio del semestre (fecha de publicación del comprobante definitivo),** sin que el docente tenga obligación de repetir temas ya vistos o aceptar actividades ya entregadas.

Para realizar altas y bajas de los cursos extraordinarios especiales, se debe ingresar a la plataforma de servicios educativos del SUAyED Economía y dar clic en el botón de Entrar del bloque correspondiente a la Oficina Virtual.

| Oficina virtual                                                                                                    |                                                               |
|----------------------------------------------------------------------------------------------------|---------------------------------------------------------------|
|                                                                                                    |                                                               |
| en la oricina vircual potras nacer tramites en unea, Puedes consultar tu nistorial academico, nacer inscripciones y evaluar tus materias. Completa tu tr | equía de idencificación para tener cu información accuauzada. |
| Historial Académico                                                                                                    |                                                               |
| Consulta del último historial académico                                                                                                    | 🗆 Entrar                                                      |
| Cédula de Identificación                                                                                                    |                                                               |
| Actualiza tue datos generales                                                                                                    | □ Entrar                                                      |
|                                                                                                    |                                                               |
| Evaluación del desempeño docente del curso                                                                                                    | _                                                             |
| (Usz1-tszs1) Sistema Financiero Mexicano (Usz1-tszs1)                                                                                                    |                                                               |
| Comprobante de Pago                                                                                                    |                                                               |
| Proporciona el comprobante de pago                                                                                                    |                                                               |
| Altas y Bajas en Inscripciones                                                                                                    |                                                               |
| Bajas en Inscripciones                                                                                                    |                                                               |
|                                                                                                    |                                                               |

Aparece el menú con las asignaturas del Plan de Estudios, al seleccionar la asignatura de interés, se despliegan los grupos programados para dicha asignatura conforme a la estructura de horarios. Seleccionar la opción deseada y dar clic en el botón Alta de color verde, incluso puede cambiar la inscripción dando clic en el botón de baja, hasta que la solicitud contenga las asignaturas deseadas.

Importante: recuerda que no se abren nuevos cupos, solo los que otras alumnas y alumnos dejen libres.

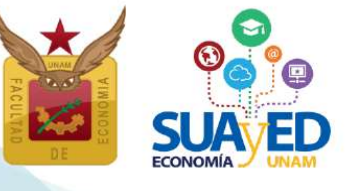

de asignaturas en extraordinario especial (EE)

# para alumnado sin derecho a inscripción a ordinario (Art. 22)

### **Semestre 2023-1**

#### Altas y Bajas en inscripciones

| Situa | ción Clave       | Asignatura                         | Grupo                                                            |  |  |
|-------|------------------|------------------------------------|------------------------------------------------------------------|--|--|
| PRIM  | ER SEMEST        | RE                                 |                                                                  |  |  |
| SEGL  | SEGUNDO SEMESTRE |                                    |                                                                  |  |  |
| TERC  | TERCER SEMESTRE  |                                    |                                                                  |  |  |
| CUAF  | CUARTO SEMESTRE  |                                    |                                                                  |  |  |
| Alt   | 0411             | ORGAN.INDUST.I PODER MERCADO EFIC. | SUA - 8141 MAE VEGA YÁÑEZ ALEJANDRO JESÜS (SÁBADO 12:00-13:00) 💠 |  |  |
| QUIN  | QUINTO SEMESTRE  |                                    |                                                                  |  |  |
| Ait   | 0511             | INTRODUCCION A LA ECONOMETRIA      | SUA - 8151 GARCÍA RAMOS JESÚS MANUEL (SÁBADO 08:00-09:00) \$     |  |  |
| Ait   | 0512             | INVEST.Y ANALIS.ECONOMICO REGIONAL | SUA - 8151 MAE OTERO CASAS MANUEL (SÁBADO 11:00-12:00) \$        |  |  |
| SEXT  | SEXTO SEMESTRE   |                                    |                                                                  |  |  |
| 64    | a 0633           | FINANZAS PUBLICAS                  | SUA - 8161 LIC ANTONIO MIGUEL RUBÉN (SÁBADO 07:00-08:00) 🗘       |  |  |
|       | 0624             | PERIES DE TIEMPO                   |                                                                  |  |  |

Una vez el botón rojo se convierta en verde ya se dio de baja la asignatura, **se da** clic en el botón verde **de la parte inferior de la pantalla** que dice <u>"Cerrar inscripción"</u> **para guardar**.

### El 18 de agosto

### Impresión de comprobante definitivo

A partir de este día el estudiantado puede descargar su **comprobante de inscripción definitivo de extraordinario especial (EE),** el cual puede ser diferente del que realizó en altas y bajas, al no ser autorizada su solicitud.

Misma fecha en la que podrá ver en **plataforma** las asignaturas que dio **de alta en el periodo de altas y bajas.** 

Es responsabilidad del estudiantado verificar, imprimir y respaldar su comprobante definitivo, para futuras aclaraciones.